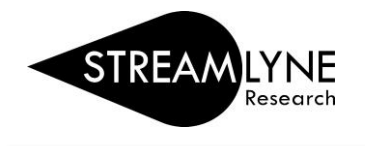

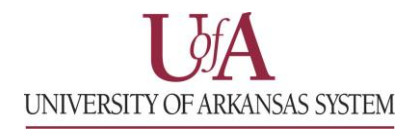

## STREAMLYNE: HOW TO PULL CURRENT & PENDING REPORTS

- 1) Login to Streamlyne.
- 2) Click Main Menu > Settings > Current & Pending Support
- 3) Enter the PI's email address in the Person Lookup field.
- 4) If you need Pending Proposals, click Initiate under Pending Report.
- 5) If you need Current Awards, click Initiate under Current Report.
- 6) To export the report, click the word **spreadsheet** at bottom of screen.

| UNIVERSITY OF ARKANSAS SYSTEM |       |                           |        |                              |              |            |  |
|-------------------------------|-------|---------------------------|--------|------------------------------|--------------|------------|--|
| ≡ ✓                           | • Q   | Main Menu 👻               | System | Admin 👻                      | Identity -   | 🌣 Mainten  |  |
| Action List                   |       | Pre-Award<br>Negotiations |        | Address Book +<br>Sponsors + |              |            |  |
|                               |       | Post-Award                |        | Organ                        | izations     | +          |  |
| A attion                      | ld    | IRB                       |        | Perso                        | n Extended   | Attributes |  |
| Action                        |       | IACUC                     |        | User F                       | Preferences  |            |  |
| ACK                           | 66778 | Conflict of In            | terest | Docun                        | nent Locks   |            |  |
|                               |       | Settings                  |        |                              |              |            |  |
| ACK                           | 67424 |                           |        | <u>Currer</u>                | nt & Pending | g Support  |  |

| UNIVERSITY OF ARKANSAS SYSTEM                          | Currently signe               |  |  |  |  |  |  |
|--------------------------------------------------------|-------------------------------|--|--|--|--|--|--|
| 🗮 🖌 Q Main Menu - System Admin - Identity - 🌣 Maintena | nce 🖍 Reporting               |  |  |  |  |  |  |
| Current & Pending Support                              |                               |  |  |  |  |  |  |
| ✓ Print Forms                                          |                               |  |  |  |  |  |  |
| Print Reports                                          |                               |  |  |  |  |  |  |
| P                                                      | erson Lookup                  |  |  |  |  |  |  |
|                                                        | o <del>b Beitle Jr. – –</del> |  |  |  |  |  |  |
| Current Report                                         | Pending Report                |  |  |  |  |  |  |
| Initiate Print                                         | Initiate Print                |  |  |  |  |  |  |